# Bulk loading of service entry sheets

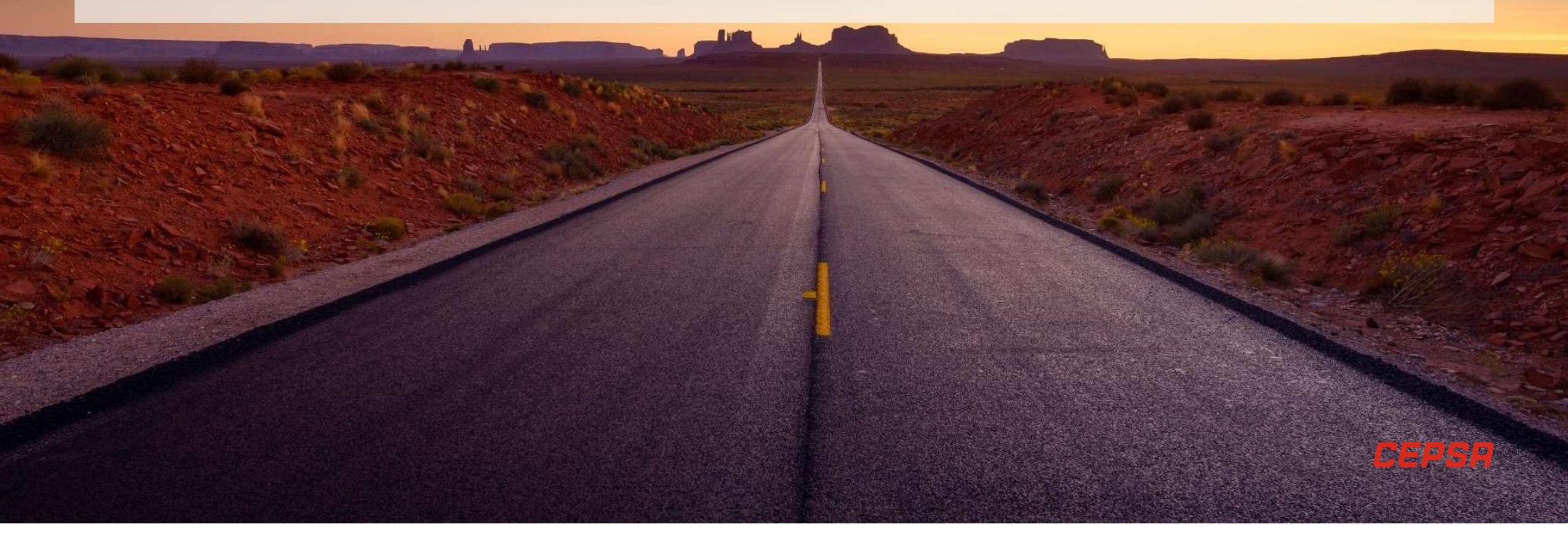

The process of bulk registration of service entry sheets (SES) from the Ariba Network portal is detailed, so that they are assigned to the corresponding purchase orders, registered and posted in the SAP ECC target system for subsequent approval.

#### Input the menu for functionality selection

From the main menu, you will select the option of CSV upload – Service Entry Sheet where the file will be indicated in CSV format with the HES to be created:

| Track               | CSV Download        |
|---------------------|---------------------|
| Pending Queue       | Templates           |
| Notifications       | Document Archive    |
| CSV Upload          | Archive Documents   |
| Order Confirmation  | Download Status     |
| Ship Notice         | Deleted Transaction |
| Service Entry Sheet |                     |
| External Document   |                     |

| Upload Service Sheet                        |                                                                        | Close |
|---------------------------------------------|------------------------------------------------------------------------|-------|
| Customer:*<br>CSV service sheet file path:* | Grupo Cepsa -T V<br>Choose File No file chosen<br>Upload Service Sheet |       |
|                                             |                                                                        | Close |

The file will be selected using the Choose file option and Upload will be clicked to load the file.

### File data verification

Once the file is loaded, two things can happen:

- <u>File with errors</u>: In this case, the errors contained in the file will be shown on the screen and therefore the HES contained will not be created. It is possible to download the errors to Excel file using the Download Errors option. Once the file is corrected, it is necessary to select Close and start the process again.
- <u>File loaded correctly</u>: In this case, a log will be returned with the detail of HES to be created as a previous confirmation step. From here, it is possible to either load each sheet individually using the Upload Related Document option or send all the HES of the file using Submit. When you send the HES for creation, an informational message will appear. In this way, the process will be finished, and the HES will be created and sent to the target system.

| Jpload Errors       |                                                           |
|---------------------|-----------------------------------------------------------|
| Document Number     | Error 1                                                   |
| PRUEBAVIRORDEN17    | Service sheet number (PRUEBAVIRORDEN17) already exists    |
| PRUEBAVIRORDEN18    | Service sheet number (PRUEBAVIRORDEN18) already exists    |
| PRUEBAVIRORDEN19MAL | Service sheet number (PRUEBAVIRORDEN19MAL) already exists |
| PRUEBAVIRORDEN20    | Service sheet number (PRUEBAVIRORDEN20) already exists    |
| Download Errors     |                                                           |

| Upl  | oad Service Sheet            |                                                                                             |                            |                            | Close                   |
|------|------------------------------|---------------------------------------------------------------------------------------------|----------------------------|----------------------------|-------------------------|
|      |                              |                                                                                             |                            |                            | Submit                  |
|      | CS                           | Customer: * Grupo Cepsa -T<br>SV service sheet file path: * Choose File No<br>Upload Servic | v file chosen              |                            |                         |
| Uplo | aded: PRUEBA CSV_ZP3_HES_k.c | sv. Documents found: 4 Related documents                                                    | s attached: 0              |                            | Ĵ                       |
|      | PRUEBAVIRORDEN21             | Purchase Order: 7730002246                                                                  | Document Date: 21 Apr 2022 | Choose File No file chosen | Upload Related Document |
|      | PRUEBAVIRORDEN22             | Purchase Order: 7730002246                                                                  | Document Date: 21 Apr 2022 | Choose File No file chosen | Upload Related Document |
|      | PRUEBAVIRORDEN23MAL          | Purchase Order: 7730002246                                                                  | Document Date: 21 Apr 2022 | Choose File No file chosen | Upload Related Document |
|      | PRUEBAVIRORDEN24             | Purchase Order: 7730002246                                                                  | Document Date: 21 Apr 2022 | Choose File No file chosen | Upload Related Document |
|      |                              |                                                                                             |                            |                            | Submit                  |

A. File with errors

B. File loaded correctly

### Service entry sheet uploaded successfully

3

Once the SES has been successfully uploaded it will appear on Ariba Network in the Related Documents section.

| SAP Business Network - Cuenta Enterprise MODO DE INVERA                                                                                                    | ← volver a vista clasica                                                                                                    | 0 🕺                                                                                                    |
|----------------------------------------------------------------------------------------------------|----------------------------------------------------------------------------------------------------|----------------------------------------------------------------------------------------------------|
| Pedido de compra: 7730002246                                                                                                    |                                                                                                    | Completado                                                                                                    |
| Crear confirmación de pedido 🗢 Crear aviso de expedición C                                                                                                    | irear hoja de entrada de servicios                                                                                                    | ± @                                                                                                    |
| Detalles del pedido Histórico de pedidos                                                                                                    |                                                                                                    |                                                                                                    |
| Desde:<br>Cliente<br>ComPANA ESPAÑOLA DE PETRÓLEOS, S.A.<br>Paseo De La Castellana, 259 A<br>2004 MACRID<br>Macridia<br>Factoria<br>Factoria | Para:<br>ACCENTURE, S.L.<br>P2A, PARLO, RUZ PICASSO, SIN T<br>28020 Madrid<br>Madrid<br>Explata<br>Telédicos:<br>Fédionos:<br>Correo electrónico: nino, p.g. ragusante@accenture.com | Pedido de compra<br>(Facturado parcipimente)<br>77300246<br>Importe: 100.000.00 EUR<br>Versión: 1                                                                                                    |
| Condiciones de pago<br>60 Dias F. Documento DFP 10 60 Dias F. Documento DFP 10<br>Minarro de corratorio<br>8010020754                                                                                                    |                                                                                                    | Estado del enrutamiento: Recepción confirmada<br>Tipo de documento enterno: Pedido Cepsa sisuio (2P3)<br>Fecha de vigencia: 15 mar 2022<br>Fecha de exidenciáda 25 mar 2022<br>Documentos relacionados: PRUEBANRODEN/22<br>PRUEBANRODEN/21 |

If you access the document, all the information that has been uploaded via file will appear, in the same way as if it was

created directly on Ariba Network.

| oja de entrada de servicios: PRUEBAVIE                                                                                                    | ORDEN18                                                                                                    |                            |                                             |                                     |                   | Completado             | Anter        |
|----------------------------------------------------------------------------------------------------|----------------------------------------------------------------------------------------------------|----------------------------|---------------------------------------------|-------------------------------------|-------------------|------------------------|--------------|
| Crear factura Copiar hoja de entrada de se                                                                                                    | vicios (HES) Crear hoja de entrada de servicios de corrección                                                                          |                            |                                             |                                     |                   | 1                      |              |
| Detalles Histórico                                                                                                    |                                                                                                    |                            |                                             |                                     |                   |                        |              |
| ja de entrado de servicios<br>probativo)<br>URBAVIRODERIA<br>chu: 21 de 2022<br>ja de entrado de servicios final No<br>idido de congra: 773002260<br>entrado de servicos final No<br>entrado de 1990 entrados de ERP 1003854468<br>entrado de interior: 21 de 2022<br>chus de final de servico: 21 de 2022 |                                                                                                    | Subtotal 632.19 EUR        |                                             |                                     |                   |                        |              |
| CENTURE, S.L.<br>CRITURE, S.L.<br>A PABLO RUZ PICASSO, SN T<br>Mandal<br>Mandal<br>Paña                                                                                                    | a<br>COMPA <b>Ó ÓA ESPAÓOLA DE PETRÓLEOS, S.A.</b><br>Grupo Capisa, 17<br>Pares De La Castellaria, 209 A<br>MACINO<br>MACINO<br>España |                            |                                             |                                     |                   |                        |              |
| íneas de la hoia de entrada servicios                                                                                                    |                                                                                                    | E                          | stado del enrutamier<br>ocumentos relaciona | to: Recepción co<br>dos: 7730002246 | nfirmada<br>Mi    | ostrar detailles de ar | rtículo      |
| Linea de hoja de entrada de servicios (HES) Tipo                                                                                                    | №º de servicio/Descripción                                                                                                    | Tipo de línea              | Nº de contrato                              | Cant. (Unidad)                      | Precio por unidad | Subtotal               |              |
| 00010                                                                                                    |                                                                                                    | CP3                        |                                             | 8010020754                          |                   |                        |              |
| 1 Servicio                                                                                                    | 0051199-8010020754-00030-0010-00000000004<br>PRUEBA                                                                                    | Sin planear<br>de contrato |                                             | 1 (648) ①                           | 632.19 EUR        | 632,19 EUR             | Detalles     |
|                                                                                                    |                                                                                                    |                            |                                             |                                     |                   | Resumen de ent         | trada de ser |

4

### SES upload file structure

| Field                            | Description              | Values                        | Optional/<br>Required | Lenght                      |
|----------------------------------|--------------------------|-------------------------------|-----------------------|-----------------------------|
| OriginPurchaseOrder <sup>*</sup> | Origin of the PO: ECC or | ( <u>A for</u> Ariba, E for   | Required              | Max Character '1'           |
|                                  | Ariba                    | ECC)                          |                       | Always in capital           |
| sesID                            | Service Entry Sheet Id   |                               | Required              | Max Character               |
| sesDate                          | SES submitted Date       | (INPUT FORMAT:                | Required              | 40<br>Max Character<br>'10' |
| sesStartDate                     | SES Start Date           | (INPUT FORMAT:<br>YYYY-MM-DD) | Required              | Max Character<br>'10'       |
| sesEndDate                       | SES End Date             | (INPUT FORMAT:<br>YYYY-MM-DD) | Required              | Max Character<br>'10'       |
| xmlLang                          | XML Language code        | eg: en, en-us                 | Required              | Max Character<br>'10'       |
| fromName                         | From Name( )             |                               | Required              |                             |
| fromStreet                       | From Street( )           |                               | Required              |                             |
| fromCity                         | From City( )             |                               | Required              |                             |
| fromState                        | fromState                |                               | Optional              |                             |
| fromPostalCode                   | From PostalCode( )       |                               | Required              |                             |
| fromCountry                      | From Country( )          |                               | Required              |                             |
| toName                           | To Name( )               |                               | Required              |                             |
| toStreet                         | To Street( )             |                               | Required              |                             |
| toCity                           | To City( )               |                               | Required              |                             |
| toState                          | To State( )              |                               | Required              |                             |

**NOTE**: The name of the HES cannot be repeated in each load, that is, it must be a unique value.

| Field              | Description                        | Values                                                                     | Optional/<br>Required | Lenght                |
|--------------------|------------------------------------|----------------------------------------------------------------------------|-----------------------|-----------------------|
| toPostalCode       | To PostalCode( )                   |                                                                            | Required              |                       |
| toCountry          | To Country( )                      |                                                                            | Required              |                       |
| exchangeRate       | Header Extrinsic ( )               |                                                                            | Required              |                       |
| serviceDescription | Header Extrinsic                   |                                                                            | Required              | Max Character<br>'40' |
| headerComments     | Header Level Comments              |                                                                            | Optional              |                       |
| currency           | Currency                           |                                                                            | Required              | Max Character '3'     |
| orderID            | Purchase Order ID                  |                                                                            | Required              | Max Character '5'     |
| orderLineID        | Purchase Order line<br>number      |                                                                            | Required              | Max Character<br>'10' |
| contractNumber     | Contract ID                        | if PO on AN has<br>Contract Reference<br>field) Unplanned<br>from Contract | Required              | Max Character<br>'10' |
| sesLineID          | Service Entry Sheet Line<br>Number |                                                                            | Required              | Max Character '5'     |

| Field                      | Description            | Values                                                                                                    | Optional/<br>Required | Lenght                                                |
|----------------------------|------------------------|----------------------------------------------------------------------------------------------------|-----------------------|-------------------------------------------------------|
| supplierPartID             | Supplier part Number   | OriginPurchaseOrder<br>is 'A' and itemType is<br>'Planned' and<br>'Unplanned From<br>Contract',<br>OriginPurchaseOrder<br>is 'E' and itemType is<br>'Unplanned From<br>Contract' | Required              | Max Character<br>'110'                                |
| buyerPartID                | Buyer Part Number      | OriginPurchaseOrder<br>is 'A' and itemType is<br>'Unplanned Adhoc',<br>OriginPurchaseOrder<br>is 'E' and itemType is<br>'Planned'                                                | Required              | Max Character<br>'20'                                 |
| itemDescription            | Description            |                                                                                                    | Required              | Max Character<br>'120'                                |
| quantity                   | Quantity ( )           |                                                                                                    | Required              |                                                       |
| unitOfMeasure              | Unit of Measure ( )    |                                                                                                    | Required              |                                                       |
| unitPriceAmount            | Unit Price ( )         |                                                                                                    | Required              |                                                       |
| itemType*                  | itemType               | Planned/Unplanned<br>Adhoc/Unplanned<br>From Contract                                                                                                    | Required              | Max Chareacter<br>'1'<br>Always in capital<br>letters |
| lineLevelComments          | Line Level Comments    |                                                                                                    | Optional              |                                                       |
| priceBasisQuantity         | Price Basis Quantity   |                                                                                                    | Optional              |                                                       |
| priceBasisConversionFactor | Price Basis Conversion |                                                                                                    | Optional              |                                                       |

| Field                   | Description                    | Values                                                                                                    | Optional/<br>Required | Lenght                |
|-------------------------|--------------------------------|----------------------------------------------------------------------------------------------------|-----------------------|-----------------------|
| priceBasisUnitOfMeasure | Price Basis Unit Of<br>Measure |                                                                                                    | Optional              |                       |
| priceBasisDescription   | Price Basis Description        |                                                                                                    | Optional              |                       |
| CostCenter              | Cost Center                    | [OriginPurchaseOrder<br>= 'A' and 'E', and Item<br>Type = Unplanned<br>From Contract ][ :If<br>AccountingID is 'K' ]                               | Required              | Max Character<br>'10' |
| GeneralLedger           | General Ledger                 | [OriginPurchaseOrder<br>= 'A' and 'E', and Item<br>Type = Unplanned<br>From Contract ][ :If<br>AccountingID is 'K',<br>'F', 'P' ]                  | Required              | Max Character<br>'10' |
| SAPSerialNumber         | SAP Serial Number              |                                                                                                    | Optional              |                       |
| AccountingID            | Accounting ID                  | [OriginPurchaseOrder<br>= 'A' and 'E', and Item<br>Type = Unplanned<br>From Contract ][ :<br>AccountingID<br>contains only 'U', 'K',<br>'F', 'P' ] | Required              | Max Character '1'     |

| Field                  | Description           | Values                                                                                                    | Optional/<br>Required | Lenght                |
|------------------------|-----------------------|----------------------------------------------------------------------------------------------------|-----------------------|-----------------------|
| WBSElement             | WBS Element           | [OriginPurchaseOrder<br>= 'A' and 'E', and Item<br>Type = Unplanned<br>From Contract ][ :If<br>AccountingID is 'P' ] | Required              | Max Character<br>'24' |
| InternalOrder          | Internal Order        | [OriginPurchaseOrder<br>= 'A' and 'E', and Item<br>Type = Unplanned<br>From Contract ][ :If<br>AccountingID is 'F' ] | Required              | Max Character<br>'12' |
| Percentage             | Percentage            | [OriginPurchaseOrder<br>= 'A' and 'E', and Item<br>Type = Unplanned<br>From Contract ][]                             | Required              | Max Character '3'     |
| parentPOLineNumber     | Line Level Extrinsics |                                                                                                    | Optional              |                       |
| punchinItemFromCatalog | Line Level Extrinsics |                                                                                                    | Optional              |                       |
| isLineFromPO           | Line Level Extrinsics | The value is 'yes'<br>when it is planned PO<br>else 'no' for<br>unplanned PO                                         | Optional              |                       |

- **Combination of values for** *"OriginPurchaseOrder" and "itemType":*
- - OriginPurchaseOrder = 'A' and itemType ='UNPLANNED ADHOC': delegated purchase order.
- - OriginPurchaseOrder = 'A' and itemType='PLANNED': order against contract known imputation.
- OriginPurchaseOrder = 'A' and itemType='UNPLANNED FROM CONTRACT': order against contract imputation 'U' unknown.
- - OriginPurchaseOrder = 'E' and itemType='PLANNED': order against contract known imputation.
- - OriginPurchaseOrder = 'E' and itemType='UNPLANNED FROM CONTRACT': order against contract imputation 'U' unknown.

### • Types of SES

- Shopping from Ariba Buying:
- BUYING COMPRA DELEGADA Unplanned Adhoc
- o BUYING CONTRATO Planned
- BUYING CONTRATO Unplanned from Contract
- Shopping from Commerce Automation:
- COMMERCE CONTRATO Planned
- COMMERCE CONTRATO Unplanned from Contract

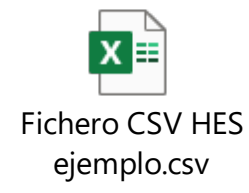